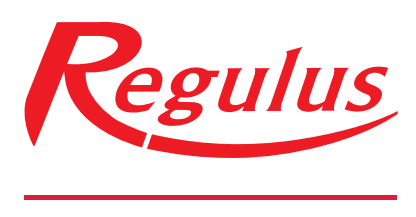

#### www.regulus.cz

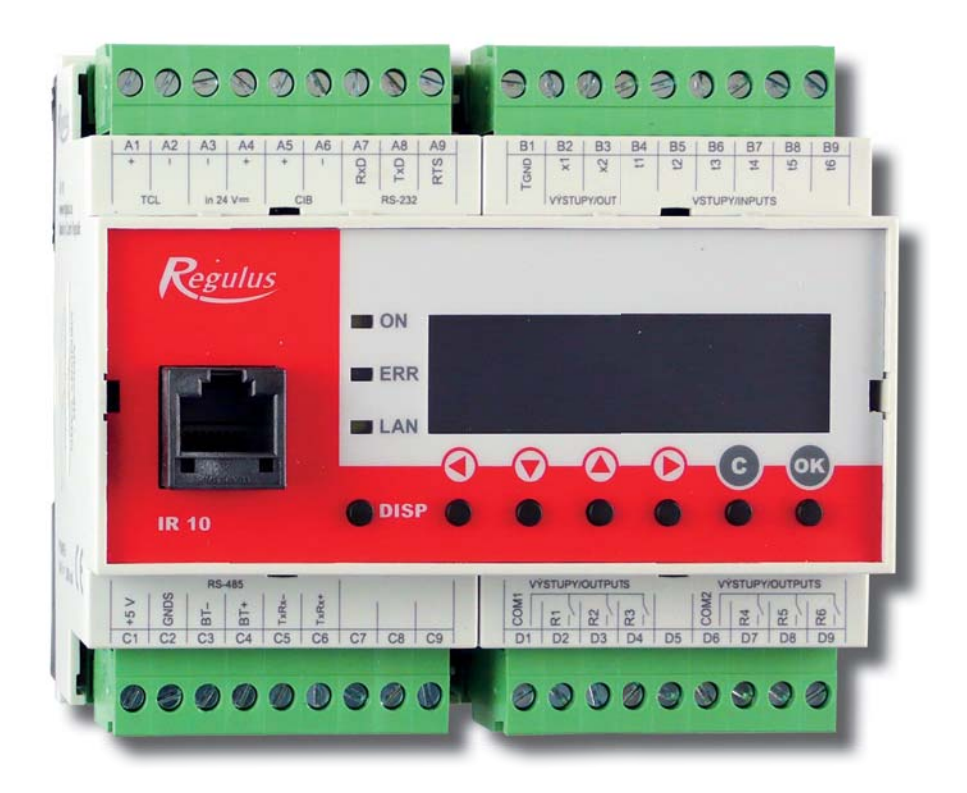

Uživatelský a servisní návod **CZ REGULÁTOR IR 10** Verze IR10\_CTC400-MNR

| Technický popis regulátoru IR 10                   | . 3 |
|----------------------------------------------------|-----|
| 1 Postup ovládání regulátoru IR 10                 | . 3 |
| 1.1 Základní menu uživatele                        | .4  |
| 2. Uživatelské menu                                | .6  |
| 2.1 Ovládání tepelného čerpadla                    | .6  |
| 2.2 Poruchy TČ                                     | .7  |
| 2.3 Statistika                                     | .7  |
| 2.4 Ostatní                                        | .7  |
| 2.12 Nastavení času a data – uživatelské nastavení | .7  |
| 3 Webové rozhraní                                  | . 8 |
|                                                    |     |

#### Technický popis regulátoru IR 10

Verze IR10 CTC 400

Regulátor IR 10 (verze IR10 CTC 400-MNR) je regulátor tepelnho čerpadla značky CTC. Regulátor slouží k řízení optimálního chodu tepelného čerpadla. Regulátor neřídí otopnou soustavu. Pro sepnutí tepelného čerpadla očekává povel od nadřazené regulace sepnutím svorek B9 a B1.

Regulátor vytápění IR 10 je ovládán pomocí šesti tlačítek. Informace jsou zobrazeny na čtyřřádkovém displeji.

Regulátor je vybaven rozhraním Ethernet pro servisní zásahy, změnu firmware a případně základní vizualizaci regulované soustavy. Dále obsahuje komunikační rozhraní RS 232 a RS485.

Regulátor řídí tepelná čerpadla CTC.

#### 1 Postup ovládání regulátoru IR 10 CTC400-MNR

Regulátor se ovládá pomocí šesti tlačítek  $\prec$ ,  $\succ$ ,  $\bigstar$ ,  $\checkmark$ , **C**, **OK** na předním panelu. Tlačítko **DISP** slouží k přepínání mezi uživatelským a servisním displejem.

Pozn.: servisní displej slouží k zobrazení informací o regulátoru a v průběhu činnosti regulátoru ho není nutné vyvolávat.

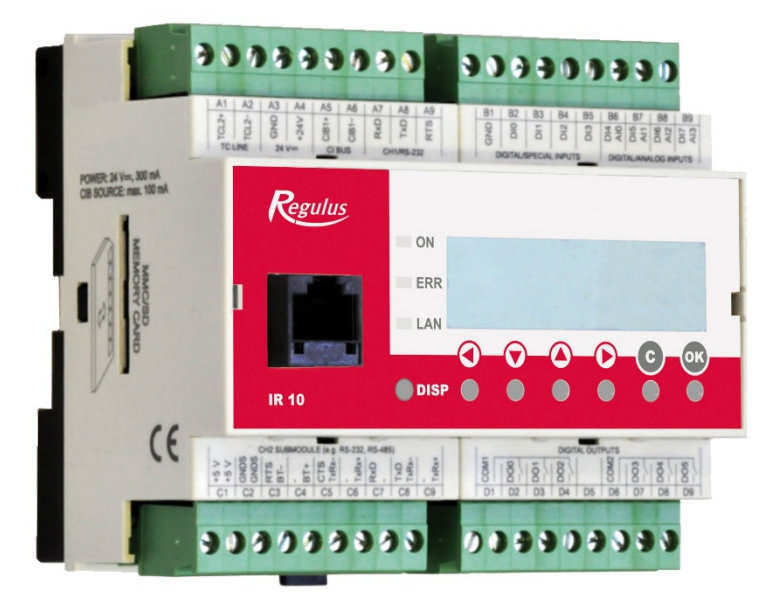

V menu se mezi displeji listuje pomocí klávesnic ▲, ▼. Chceme-li editovat některý z parametrů, stiskneme klávesnici **OK** a na parametru se zobrazí kurzor. Číselné parametry zvyšujeme resp. snižujeme pomocí kláves ▲ resp. ▼. Výběrové parametry (např. zap. vyp.) vybíráme pomocí kláves ◀, ➤. Editaci parametru ukončíme tlačítkem **OK**, kurzor

automaticky přeskočí na další parametr na aktuálním displeji. Editaci parametru lze ukončit bez uložení nově nastavené hodnoty i klávesou **C**.

#### 1.1 Základní menu uživatele

Stisknutím klávesnice **C** v základním menu uživatele se vždy menu vrátí na první – základní displej.

Displej zobrazení tepelného čerpadla, kaskády tepelných čerpadel:

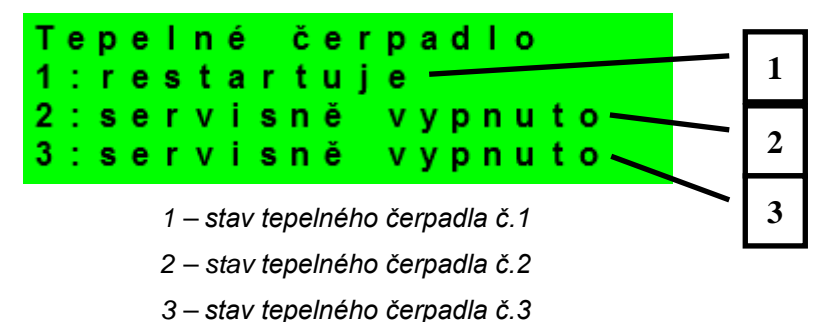

V této části jsou zobrazeny stavy tepelných čerpadel, která jsou povolena v servisní úrovni. Stavy mohou být následující:

- servisně vypnuto : tepelné čerpadlo je vypnuto servisním technikem
- uživatelsky vyp. : tepelné čerpadlo je vypnuto v uživatelské úrovni regulátoru
- 'je v poruše : tepelné čerpadlo je v poruše, detaily poruchy jsou zobrazeny v uživatelské úrovni v menu Poruchy TČ
- max.tepl.zpátečky : tepelné čerpadlo je blokováno maximální možnou teplotou zpátečky
- 'max.výst.teplota : tepelné čerpadlo je blokováno maximální možnou teplotou výstupu
- min.venkovní t. : tepelné čerpadlo je blokováno minimální možnou venkovní teplotou
- max.venkovní t. : tepelné čerpadlo je blokováno maximální možnout venkovní teplotou
- př.páry chladiva : tepelné čerpadlo je blokováno maximální teplotou kompresoru
- vys.tepl.zem.okr. : tepelné čerpadlo je blokováno maximální možnout teplotou zemnho okruhu
- níz.vypař.tepl. : tepelné čerpadlo je blokováno nízkou vypařovací teplotou chladiva
- vys.vypař.tepl. : tepelné čerpadlo je blokováno vysokou vypařovací teplotou chladiva
- 'vys.kond.tepl. : tepelné čerpadlo je blokováno vysokou kondenzační teplotou chladiva
- 'EEV-níz.t.v sání : tepelné čerpadlo je blokováno nízkou teplotou chladiva na vstupu do kompresoru měřenou elektronikou elektronického expanzního ventilu
- 'EEV-níz.vypař.t' : tepelné čerpadlo je blokováno nízkou vypařovací teplotou chladiva měřenou elektronikou elektronického expanzního ventilu
- 'EEV-vys.vypař.t' : tepelné čerpadlo je blokováno vysokou vypařovací teplotou chladiva měřenou elektronikou elektronického expanzního ventilu

- EEV-níz.přehřátí : tepelné čerpadlo je blokováno příliš nízkým přehřátím chladiva měřeným elektronikou elektronického expanzního ventilu
- 'EEV-vys.kond.t. : tepelné čerpadlo je blokováno vysokou kondenzační teplotou chladiva měřenou elektronikou elektronického expanzního ventilu
- vysoký tlak : tepelné čerpadlo je blokováno vysokým tlakem chladiva
- odmrazuje : tepelné čerpadlo odmrazuje (pouze u tepelných čerpadel typu vzdcuh/voda)
- min.doba chodu : je aktivována minimální doba chodu TČ. Aktivace je vždy po startu, přípravě TV, nebo odmrazování
- připravuje TV : tepelné čerpadlo připravuje teplou vodu pro domácnost
- restartuje : tepelné čerpadlo je blokovánou minimání dobou mezi dvěma starty kompresoru
- topí : tepelné čerpadlo vytápí Váš objekt
- blokováno HDO : tepelné čerpadlo je blokovánou vysokou sazbou elektrické energie
- kontrola průtoku : beží oběhové čerpadlo tepelného čerpadlo
- připraven topit : tepelné čerpadlo je připraveno vytápět Váš objekt, jakmile nastane požadavek, začne topit

Displej s číslem a datem uvolnění firmwaru:

IR10 CTC 400 FW:01.22 07.10.2013 www.regulus.cz

Regulátor v továrním nastavení:

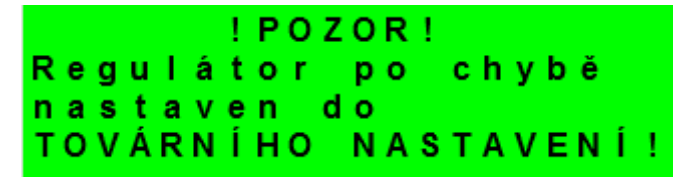

Pokud je na displeji obrazovka (viz výše) s varováním, regulátor byl po chybovém stavu nastaven do továrního nastavení, a je třeba kontaktovat servisního pracovníka aby nastavil příslušné parametry regulátoru.

Menu:

| * | * | * | * | * | * | * | *  | * | * | * | * | * | * | * | * | * | * | * | * |
|---|---|---|---|---|---|---|----|---|---|---|---|---|---|---|---|---|---|---|---|
| * |   |   |   |   |   | n | а  | s | t | а | v | е | n | í |   |   |   |   | * |
| * |   |   |   |   | u | ž | i. | v | а | t | е | Т | s | k | é |   |   |   | * |
| * | * | * | * | * | * | * | *  | * | * | * | * | * | * | * | * | * | * | * | * |

V MENU vybereme pomocí klávesnic ≺, ≻ menu uživatelské popř. servisní, nebo zobrazení přídavných modulů.

**Uživatelské menu** je určeno pro nastavení zóny, časových programů, ekvitermní křivky a data a času.

**Servisní menu** je určeno pro podrobnější nastavení zóny, zdrojů, solárního systému a dalších parametrů.

Přístup do servisního menu je chráněn heslem a nastavení parametrů v servisním menu není určeno laikům!

**Cirkulace** slouží k nastavení okamžité cirkulace TV (doby cirkulace). Po uplynutí nastavené doby cirkulace se funkce automaticky vypne.

#### 2. Uživatelské menu

Mezi volbami v uživatelském menu:

- TČ (tepelné čerpadlo)
- Poruchy TČ (výpis poruch)
- Statistika (statistika tepelného čerpadla)
- Ostatní (reset uživatelského jména a hesla pro přístup na www stránky regulátoru)
- Cas a datum (čas a datum)

Ize vybírat pomocí kláves ≺, ≻ a do vybrané položky se vstoupí stiskem klávesnice **OK**.

#### 2.1 Ovládání tepelného čerpadla

Uživatel může tepelné čerpadlo (nebo celou kaskádu, je-li použita) vypnout.

| Kaskáda TČ : zap ——          | 1 |
|------------------------------|---|
| TC1: Zaphuto<br>TC2: vypnuto | 2 |
| TC3: vypnuto                 |   |

- 1 zapnutí / vypnutí kaskády tepelných čerpadel (vypne všechna TČ).
- 2 zapnutí / vypnutí jednotlivého tepelného čerpadla

#### I v případě že je použito pouze jedno tepelné čerpadlo, musí být Kaskáda TČ zapnuta.

#### 2.2 Poruchy TČ

V této položce je možnost resetovat všechny chyb TČ a je zde výpis poruch TČ. Zobrazí se následující displej:

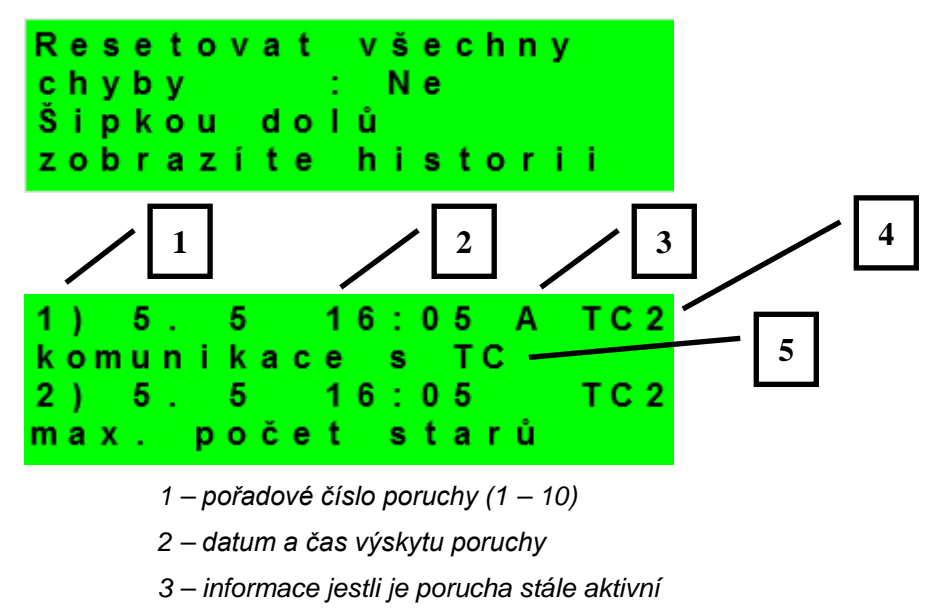

- 4 číslo TČ s poruchou (1 10)
- 5 typ poruchy

#### 2.3 Statistika

Zobrazení statistiky TČ, tj. počty startů kompresoru a doby provozu.

#### 2.4 Ostatní

Resetovat heslo na web stránky (ne,reset) - Reset uživatelksého jména a hesla přístupu na webové stránky regulátoru pro uživatelskou úroveň. Resetem je nastavena tovární hodnota (jméno: uzivatel, heslo: uzivatel).

Jazyk chybových hlášení a stavu TČ - Volba jazyka, ve kterém budou vypisovány stavy tepelného čerpadla a poruchy systému na displeji a webu.

#### 2.12 Nastavení času a data – uživatelské nastavení

Pro správnou činnost časového programu regulátoru je třeba nastavit čas a datum. Hodiny se nastavují ve formátu 24 hod., den v týdnu se volí pomocí klávesnic ≺, ≻ Po-Pá.

#### Nastavení času a data

|       | n  | а | s | t | а | v | е | n | í |   | č | а | s | u |
|-------|----|---|---|---|---|---|---|---|---|---|---|---|---|---|
| h o d | i. | n | у |   |   |   |   |   |   | : |   | 0 | 8 |   |
| min   | u  | t | У |   |   |   |   |   |   | : |   | 1 | 0 |   |
|       |    |   |   |   |   |   |   |   |   |   |   |   |   |   |

Po nastavení času a data se klávesnicí ¥ zobrazí displej:

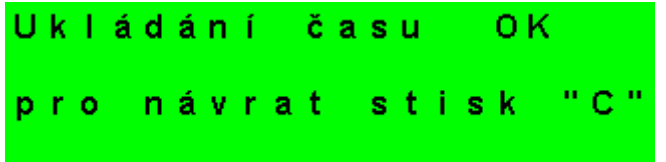

Při zobrazení tohoto displeje dojde k uložení času a data do obvodu reálného času regulátoru.

#### 3 Webové rozhraní

Regulátor obsahuje integrované webové stránky, zobrazující přehled topného systému a uživatelské nastavení.

Pro webový přístup na stránky regulátoru je třeba připojit regulátor do místní sítě, nebo pomocí síťového kabelu přímo k PC. IP adresa regulátoru se zjistí stisknutím tlačítka *DISP* a stisknutím šipky dolů. Tím se zobrazí displej s informacemi o síťovém nastavení regulátoru. Zpět do uživatelského zobrazení se přejde opětovným stiskem tlačítka *DISP*.

Po připojení regulátoru k místní síti se zadáním IP adresy do prohlížeče zobrazí úvodní přihlašovací formulář:

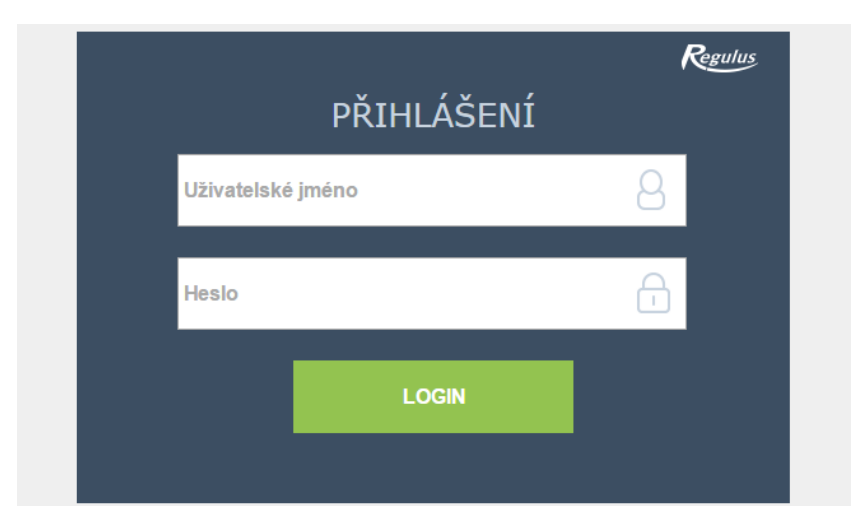

Přístupové jméno pro uživatelskou úroveň je: **uzivatel**, Přístupové heslo pro uživatelskou úroveň je: **uzivatel**.

Po přihlášení se zobrazí úvodní menu uživatelské úrovně, z kterého jde vstupovat na stránky s nastavením.

#### Regulátor IR 10

Servisní návod

IR10\_CTC400-MNR

FW: 1.08

| S 1 – Zapojení regulátoru:                                              | 10 |
|-------------------------------------------------------------------------|----|
| Popis svorek zapojení                                                   | 10 |
| S2 - Technické parametry regulátoru IR 10:                              | 10 |
| S3 - Technické parametry modulu pro řízení kotlů OpenTherm™ IR 1x OT    | 11 |
| S4 - Instalace regulátoru:                                              | 11 |
| S5 – Servisní menu:                                                     | 12 |
| S 5.1 – nastavení servisních parametrů tepelného čerpadla – TČ:         | 12 |
| S 5.2 – provoz. údaje TČ a menu Historie Blokací                        | 15 |
| S 5.3 – statistika tepelného čerpadla:                                  | 15 |
| S 5.4 – ostatní servisní parametry:                                     | 16 |
| S 5.5 – IP adresy:                                                      | 16 |
| S 5.6 – Regulus Route:                                                  | 17 |
| S 5.7 – tesť výstupů:                                                   | 17 |
| S6 – Servisní web:                                                      | 18 |
| S 6.1 přístup k servisnímu web rozhraní, zijštění IP adresv regulátoru: |    |
| S7 - Pokoiová jednotka RC21 IR. připojení                               |    |
| - , , , , , , , , , , , , , , , , , , ,                                 |    |

#### S 1 – Zapojení regulátoru:

#### Upozornění: Zapojení regulátoru smí provést pouze osoba s příslušnou kvalifikací. Neodborné nastavení regulátoru může vést k poškození částí systému.

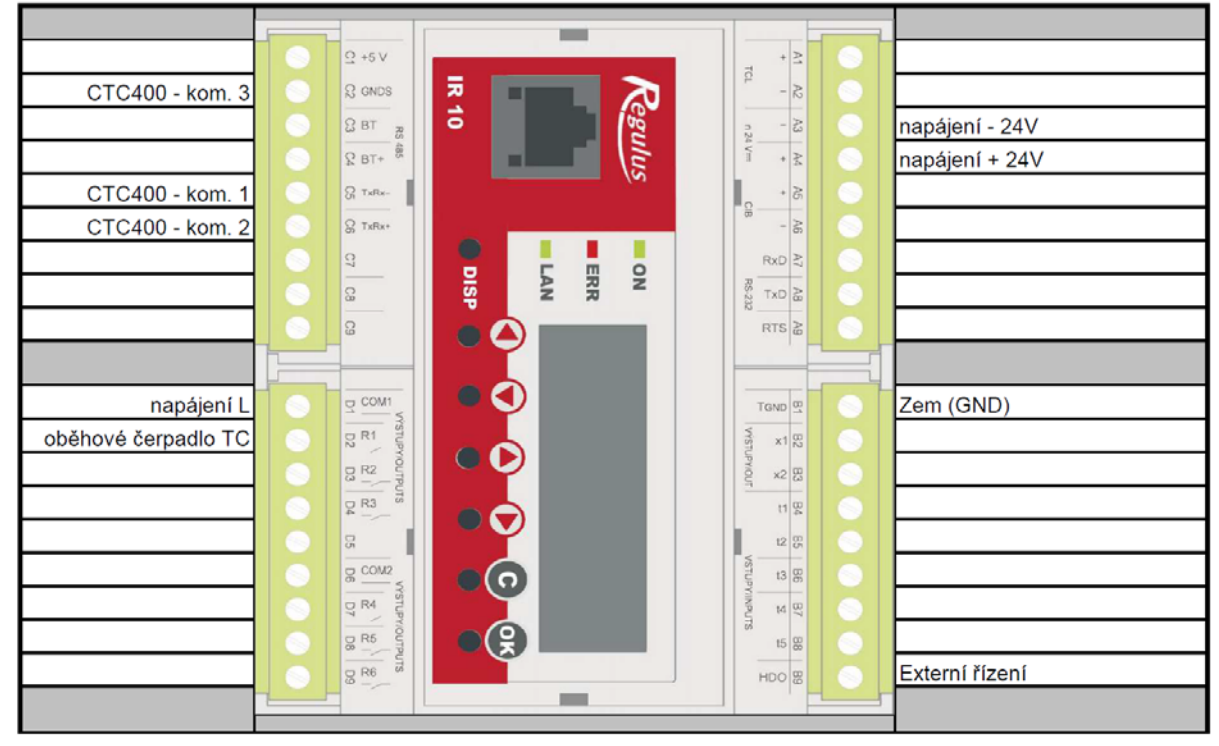

#### Popis svorek zapojení

#### S2 -Technické parametry regulátoru IR 10:

#### Napájení

| Napájecí napětí<br>Příkon<br>Montáž<br>Stupeň krytí<br>Pracovní teploty<br>Relativní vlhkost | 24V ss ± 5%<br>max. 8W<br>do rozvaděče na DIN lištu<br>IP 10B<br>0 – 50 °C<br>10% - 95% nekondenzující |
|----------------------------------------------------------------------------------------------|----------------------------------------------------------------------------------------------------|
| <b>Výstupy R1-R6</b><br>Max. proud společnou<br>svorkou COM<br>Proud relé<br>Typ relé        | 10A<br>3A (12 – 230V AC)<br>elektromechanické                                                          |
| <b>Výstupy 0-10V</b><br>Napětí na výstupu<br>Společný vodič<br>Maximální proud               | 0-10V DC<br>T <sub>GND</sub><br>10mA                                                                   |
| <b>Vstupy:</b><br>Teplotní vstupy<br>Společná svorka                                         | odporová čidla Pt 1000 (-90°C až 250 °C)<br>T <sub>GND</sub>                                           |

## S3 - Technické parametry modulu pro řízení kotlů OpenTherm™ IR 1x OT

| Napajeni.         |                           |
|-------------------|---------------------------|
| Napájecí napětí   | 24 V ss ± 5%              |
| Příkon            | max. 0,24 W               |
| Montáž            | do rozvaděče na DIN lištu |
| Stupeň krytí      | IP 10B                    |
| Pracovní teploty  | 0-50 °C                   |
| Relativní vlhkost | 10-95%, nekondenzující    |

#### S4 - Instalace regulátoru:

Regulátor je určen pro montáž na DIN lištu do rozvodnice. Instalován smí být pouze osobou s příslušnou elektrotechnickou kvalifikací!!

Regulátor a napájecí se instalují v těsné blízkosti (viz obr. propojení). Doporučený minimální průřez vodičů napájení je 0,75mm<sup>2</sup>.

#### S 5 – Servisní menu:

**Upozornění:** Servisní menu smí editovat pouze odborná osoba. Neodborné nastavení parametrů v servisním menu může vést k poškození částí topného a solárního systému.

Pro vstup do servisního menu je třeba zvolit v uživatelském menu nastavení – servisní a stisknout tlačítko **OK**.

Zadání hesla pro vstup do servisního menu

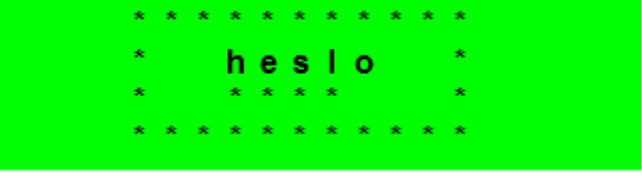

Stiskem tlačítka **OK** se posouvá mezi jednotlivými číslicemi hesla. Číslice hesla, které nejsou právě editovány, nejsou vidět a jsou nahrazeny symbolem \*. Po nastavení všech číslic se vstoupí do servisního menu stiskem klávesnice ▼ (šipka dolů). Servisní heslo přednastavené z výroby je: 1234.

#### Doporučujeme tovární heslo změnít na vlastní!

Servisní menu obsahuje tyto položky:

| тČ              | <ul> <li>nastavení servisních parametrů tepelných čerpadel</li> </ul>               |
|-----------------|-------------------------------------------------------------------------------------|
| Provoz.údaje TČ | <ul> <li>detaiůní informace o tepelných čerpadlech</li> </ul>                       |
| statistika      | <ul> <li>statistiky kaskády tepelných čerpadel (starty, provozní hodiny)</li> </ul> |
| ostatní         | <ul> <li>nastavení ostatních servisních parametrů</li> </ul>                        |
| IP adresy       | - nastavení IP adresy, Masky sítě, výchozí brány a DNS serveru                      |
| RegulusRoute    | - nastavení služby RegulusRoute                                                     |
| test            | - test výstupů regulátoru                                                           |

#### S 5.1 – nastavení servisních parametrů tepelného čerpadla – TČ:

Regulátor je schopen pracovat s jedním tepelným čerpadlem nebo kaskádou až deseti tepelných čerpadel CTC 400.

Při zapnutí resp. vypnutí jednoho čí více tepelných čerpadel a návratu do uživatelského režimu je vhodné regulátor resetovat vypnutím napájení. Mezi vypnutím a zapnutím je třeba počkat několik sec. Po opětovném zapnutí je do několika sekund detekován typ a počet TČ.

Při požadavku na zapnutí TČ je nejprve zapnuto oběhové čerpadlo, poté se zpožděním ventilátor/čerpadlo zemního okruhu příslušného TČ a poté kompresor příslušného TČ. Při vypnutí TČ může být totéž TČ spuštěno nejdříve po době tzv. restartu, která je továrněnastavena na 10 min.

TČ na pozici 1 (s adresou 1) je schopné ohřevu zásobníku teplé vody (TV). Přepínací ventil, rozdělující výstupní vodu TČ mezi zásobník TV a akumulační nádrž, je přepnut s předstihem před startem kompresoru TČ.

**TC(aktivní/ne)** - aktivování funkce ovládání tepelných čerpadel CTC400. Musí být aktivní i v případě použití jen jednoho tepelného čerpadla

**dif. zap (°C)** - Diference pro zapnutí TČ resp. kaskády TČ. Diference mezi požadovanou teplotou na čidle akumulační nádrže a skutečnou teplotou pro zapnutí TČ.

**dif. vyp (°C)** - Diference pro vypnutí TČ resp. kaskády TČ. Diference mezi požadovanou teplotou na čidle akumulační nádrže a skutečnou teplotou pro vypnutí TČ.

**HDO pro top. (ano / ne)** - Ovládání signálem HDO pro topení. Při volbě *ne* je TČ v provozu nezávisle na signálu HDO.

#### Řídící čidla zap/vyp kaskády TČ

zap (seznam čidel) - řídící čidlo pro zapnutí TČ, nebo kaskády TČ.

**vyp (seznam čidel)** - řídící čidlo pro vypnutí TČ, nebo kaskády TČ. V případě kaskády TČ se nedoporučuje výchozí volba "zpátečka TC1"

Neblokovat signálem HDO pod nastavenou venkovní teplotu (ano / ne)- - Tepelné čerpadlo není blokováno signálem HDO pod nastavenou venkovní teplotu.

**venk.teplota (°C)** - Venkovní teplota pod kterou není tepelné čerpadlo blokováno signálem HDO.

**Zpoždění dalšího TC v kaskádě (min)** - V případě použití více tepelných čerpadel v kaskádě je každé další čerpadlo spínáno s tímto časovým zpožděním.

**vypnout oběhová čerp. zón při TV (ano / ne)** - V případě že tepelné čerpadlo je v režimu přípravy TV, jsou blokována oběhová čerpadlo zón.

**zavřít směš.ventily. zón při TV (ano / ne)** - V případě že tepelné čerpadlo je v režimu přípravy TV dojde k uzavření směšovacích ventilů vytápěných zón.

Střídání při ohř. TV- Při současném požadavku na přípravu TV a na vytápění budetepelné čerpadlo s adresou 1 střídat přípravu TV a vytápění dle následujících časůdo TV (min)- max. čas běhu TČ1 při přípravě TV a současném požadavkuna vytápění

**do topení (min)** - max. čas běhu TČ1 do vytápění při současném požadavku na přípravu TV

**HDO pro TV. (ano / ne)** - Ovládání signálem HDO pro TV. Při volbě *ne* je TČ v provozu nezávisle na signálu HDO.

#### Neblokovat signálem HDO při TV pod

**nastav. venkovní teplotu (ano / ne)** - Tepelné čerpadlo není blokováno signálem HDO při přípravě TV pod nastavenou venkovní teplotu.

**venk.teplota (°C)-** - Venkovní teplota pod kterou není tepelné čerpadlo blokováno signálem HDO při přípravě TV.

Menu TC1 až TC3 V těchto menu se nastavují konkrétní parametry jednotlivých TČ

stav (vyp/zap)

- vypnutí/zapnutí daného tepelného čerpadla

**Max.výst. t. (°C)** - Nastavení maximální výstupní teploty TČ. Překročí-li výstupní teplota TČ tuto hodnotu, TČ se vypne. TČ se rovněž vypne, dojde-li k překročení výstupní teploty nad určitou teplotu, danou výrobcem dle typu TČ (viz servisní návod k TČ).

**Max.t.zpát. (°C)** - Nastavení maximální teploty zpátečky TČ. Překročí-li teplota zpátečky TČ tuto hodnotu, TČ se vypne. TČ se rovněž vypne, dojde-li k překročení teploty zpátečky nad určitou teplotu, danou výrobcem dle typu TČ (viz servisní návod k TČ).

**Min.venk.t. (°C)** - Minimální venkovní teplota pro činnost TČ. Klesne-li venkovní teplota pod tuto hodnotu, TČ se vypne. TČ se rovněž vypne, dojde-li k poklesu venkovní teploty pod určitou teplotu, danou výrobcem dle typu TČ (viz servisní návod k TČ).

**Max.venk.t (°C)** - Maximální venkovní teplota. Stoupne-li venkovní teplota nad tuto hodnotu, dojde k vypnutí TČ.

**Max.t.zem.o. (°C)** - Maximální teplota zemního okruhu. Stoupne-li teplota zemního okruhu nad tuto hodnotu, dojde k vypnutí TČ. Pouze pro zemní tepelná čerpadla.

Doba restartu (min) - Minimální prodlení mezi dvěma starty tepelného čerpadla-

**Min.doba běhu** - Minimální doba chodu TČ. Aktivuje se po startu kompresoru, nebo po ukončení přípravy TV (pokud je požadavek do topení větší než 10°C), nebo po ukončení odmrazovacího cyklu.

#### S 5.2 – provoz. údaje TČ a menu Historie Blokací

V tomto menu jsou zobrazeny detailní informace o jednotlivých tepelných čerpadlech a historie blokačního vypnutí TČ

#### Menu stavů TC1 až TC3

| Výstupní.t (°C)  | - Výstupní teplota TĆ                                             |
|------------------|-------------------------------------------------------------------|
| Vstupní.t (°C)   | - Vstupní teplota TĆ                                              |
| Přehř. páry (°C) | <ul> <li>Teplota přehřátých par kompresoru TĆ</li> </ul>          |
| Výstupní.t (°C)  | - Výstupní teplota TĆ                                             |
| Kond.tepl (°C)   | - Kondenzační teplota TČ                                          |
| Kond.tlak (bar)  | - Kondenzační tlak TČ                                             |
| T výparník1 (°C) | - Teplota vyfukovaného vzduchu/výstupní teplota zemního okruhu TČ |
| T výparník2 (°C) | <ul> <li>Vstupní teplota do zemního okruhu z TČ</li> </ul>        |
| T venkovní (°C)  | - Venkovní teplota TČ (jen pro TČ vzduch/voda)                    |
| T vypařov. (°C)  | - Vypařovací teplota TČ                                           |
| T v sání. (°C)   | - Teplota v sání kompresoru TČ                                    |
| Přehřátí. (°C)   | - Přehřátí v sání kompresoru TČ                                   |
| Vypař.tlak (bar) | - Vypařovací tlak TČ                                              |
| Otevření EEV (%) | - Procentuální otevření expanzního ventilu TČ                     |
| Verze SW TC (-)  | - Verze SW TČ                                                     |
| Verze SW EEV (-) | <ul> <li>Verze SW elektroniky expanzního ventilu TČ</li> </ul>    |

menu His<u>torie</u> Blokací

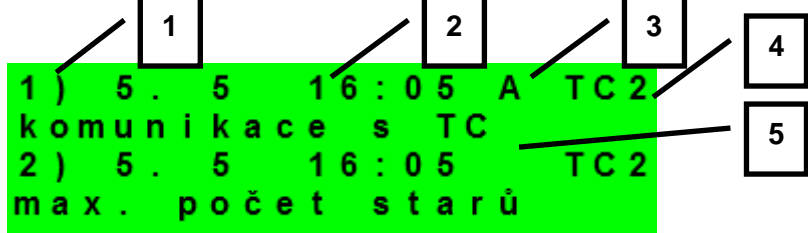

- 1 pořadové číslo blokace (1 10)
- 2 datum a čas výskytu blokace
- 3 informace jestli je blokace stále aktivní
- $4 \check{c}$ íslo TČ, které bylo/je blokováno (1 10)
- 5 typ blokace

#### S 5.3 – statistika tepelného čerpadla:

Regulátor zaznamenává jednoduchou statistiku TČ. Zaznamenávány jsou údaje:

| Počet startů TCx   |                                             |
|--------------------|---------------------------------------------|
| dnes:              | počet startů v aktuální den                 |
| včera:             | počet startů minulý den                     |
| celkem:            | počet startů celkový                        |
| Provozní hodiny TC | X                                           |
| dnes:              | čas provozu kompresoru TČ v aktuální den    |
| včera:             | čas provozu kompresoru TČ minulý den        |
| celkem:            | čas provozu kompresoru celkový              |
| Provozní hod.ohř.T | V                                           |
| dnes:              | čas ohřevu zásobníku TV z TČ v aktuální den |
| včera:             | čas ohřevu zásobníku TV z TČ minulý den     |

| celkem:             | čas ohřevu zásobníku TV z TČ celkový           |
|---------------------|------------------------------------------------|
| Provozní hod.biv. z | zdr.                                           |
| dnes:               | čas provozu bivalentního zdroje v aktuální den |
| včera:              | čas provozu bivalentního zdroje minulý den     |
| celkem:             | čas provozu biv. zdroje celkový                |

#### S 5.4 – ostatní servisní parametry:

**heslo -** - Nastavení číselného hesla pro přístup do servisní úrovně menu.

Protimrazová ochrana:

Při zapnuté protimrazové ochraně je v případě vypnuté zóny hlídána teplota topné vody do zóny. Při poklesu venkovní teploty pod teplotu nastavenou v parametru *venk.tepl.* je teplota topné vody do zóny udržována na teplotě dané parametrem *voda tepl.* 

stav (aktivní / vyp) - - Zapnutí / vypnutí protimrazové ochrany.

**venk. tepl. (°C) -** - Nastavení venkovní teploty, pod níž je aktivována protimrazová teplota.

**voda tepl. (°C) -** - Teplota topné vody udržovaná do zóny při aktivní protimrazové ochraně.

Kritická teplota akumulační nádrže:

Překročí-li teplota v akumulační nádrži nastavenou kritickou teplotu, spustí se vychlazování do všech servisně zapnutých zón. Tj. i do uživatelsky vypnutých. Při vychlazování je spuštěno čerpadlo zóny a do zóny je nastavena maximální teplota. (*Max.t.do zóny.*) Vychlazování bude ukončeno, klesne-li teplota akumulační nádrže o 5°C.

teplota (°C) - Nastavení kritické teploty akumulační nádrže.

Ochrana proti zatuhnutí:

Při aktivní funkci protočení prvků jsou jednou týdně (v nastavený den a hodinu) postupně vybrané prvky topné soustavy (čerpadla, ventily) uvedeny na krátkou dobu v činnost. Pokud v předešlém týdnu byl některý z prvků v provozu vlivem práce regulátoru, ochrana proti zatuhnutí se na něj nevztahuje.

stav (aktivní, vyp) - - Zapnutí (vypnutí) funkce protočení prvků.

den (Po - Ne) - Výběr dne, kdy dojde k protočení prvků.

hodina (0 - 23) - - Hodina počátku protočení.

**resetovat heslo na web. stránky (ne/reset) -** - Nastavením parametru na hodnotu reset dojde k resetování uživatelského jména a hesla pro přístup na webové stránky, servisní úroveň, na tovární hodnotu.

#### S 5.5 – IP adresy:

Nastavení IP adresy, masky sítě, výchozí brány, adresy DNS serveru, případně nastavení DHCP.

IP (192.168.100.014) - IP adresa regulátoru.

Mask (255.255.252.000) - Maska sítě do které je regulátor připojen.

**GW (000.000.000)** - IP adresa výchozí brány sítě do ketré je regulátor připojen.

DNS (008.008.008) - IP adresa DNS serveru.

**Nastav nové IP (ano/ne)** - Potvrzení nastavení nových IP adres. Bez tohoto potvrzení regulátor nebude pracovat s novými IP adresami.

**Nastav DHCP (ano/ne)** - V případě volby "ano" regulátor přijme adresu od DHCP serveru. Pokud se během 4 sekund nepodaří získat IP adresu (např. DHCP server není na lokální síti přítomen), použije regulátor jako náhradní konfiguraci IP adresu uloženou v konfiguraci viz. výše.

MAC (00.00.00.00.00) - MAC adresa regulátoru

#### S 5.6 – RegulusRoute:

Služba RegulusRoute umožňuje vzdálený přístup k regulátoru bez nutnosti použití veřejné IP adresy. Pro konfiguraci služby kontaktuje Regulus spol. s r.o.

| RegulusRoute (a | ano/ne) - Povolení služby RegulusRoute.                                           |
|-----------------|-----------------------------------------------------------------------------------|
| Stav služby     | <ul> <li>Zobrazuje stav služby RegulusRoute.</li> </ul>                           |
| Jméno IR12      | <ul> <li>Jméno pod kterým se regulátor přihlašuje služby RegulusRoute.</li> </ul> |
| Popis IR12      | <ul> <li>Popis regulátoru pro službu RegulusRoute.</li> </ul>                     |
| Heslo IR12      | <ul> <li>Heslo pod kterým se regulátor přihlašuje služby RegulusRoute.</li> </ul> |

#### Nastav nové par. Regulus

**Route (ano/ne)** - Při volbě ANO regulátor začne používat nově zadané jméno a heslo do služby RegulusRoute (parametry je možné zadávat pouze přes webové rozhraní)

#### S 5.7 – test výstupů:

Při nastavení položky servisního menu *test* a vstupu do této položky dojde k vypnutí všech výstupů regulátoru. Dále je pak možné testovat jednotlivé výstupy regulátoru. Výstup se zapne, je-li nastaven displej s popisem příslušného výstupu a na něm je zvolena volba *test* = 1. Při opuštění displeje s ponechanou volbou *test* = 1 dojde k vypnutí příslušného výstupu.

**svorka** - Číslo svorky příslušného výstupu regulátoru.

funkce - Popis funkce výstupu.

test (0,1) - Nastavení výstupu při testu, 1výstup zapnut.

#### S6 – Servisní web:

Regulátor IR12 je vybaven integrovaným web serverem, na kterém je možné uživatelské i servisní zobrazení.

#### S 6.1 přístup k servisnímu web rozhraní, zjištění IP adresy regulátoru:

Pro přístup k servisnímu rozhraní regulátoru přes webové stránky je třeba znát IP adresu regulátoru.

IP adresu nastavenou v regulátoru zjistíme stisknutím tlačítka *DISP*. Poté šipkou dolů najedeme na obrazovku s vypsanou IP adresou zařízení, maskou a bránou.

Zadáním IP adresy do prohlížeče se dostaneme na přihlašovací formulář, z kterého je možné navštívit uživatelskou nebo servisní úroveň.

|            | úroveň          | uživatelské jméno | heslo    |       |
|------------|-----------------|-------------------|----------|-------|
|            | uživatelská     | uzivatel          | uzivatel |       |
|            |                 |                   |          |       |
|            |                 |                   | Re       | gulus |
| PŘIHLÁŠENÍ |                 |                   |          |       |
|            | Uživatelské jmo | Uživatelské jméno |          |       |
|            |                 |                   |          |       |
|            | Heslo           | A I               |          |       |
|            |                 |                   |          |       |
|            |                 | LOGIN             |          |       |
|            |                 |                   |          |       |
|            |                 |                   |          |       |

Přihlašovací formulář

Po úspěšném přihlášení se zobrazí úvodní obrazovka s nabídkou servisního menu.

#### S7 - Pokojová jednotka RC21 IR, připojení

K regulátoru může být připojena pokojová jednotka RC21 IR. Pokojová jednotka obsahuje teplotní čidlo, prvky pro korekci teplot a trvalý výběr teploty *DEN* resp. *NOC*.

Připojení pokojové jednotky s regulátorem se provede pomocí stíněného krouceného kabelu 4x 0,5 nebo 3x 0,5, popř. 4x 0,75 nebo 3x 0,75 (např. JYTY).

Popis svorkovnice:

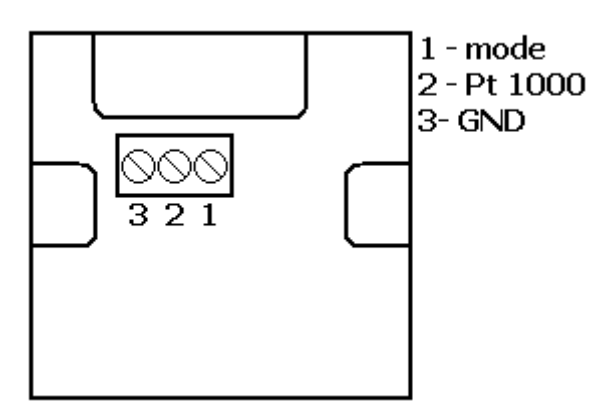

Propojení pokojové jednotky s regulátorem: Pokojová jednotka v zóně 1:

Jednotka svorka 1  $\rightarrow$  IR10 svorka B8 (t5) (čidlo 1) Jednotka svorka 2  $\rightarrow$  IR 10 svorka B9 (HDO) (zóna 1) Jednotka svorka 3  $\rightarrow$  IR 10 svorka B1 (T<sub>GND</sub>)

V servisní úrovni regulátoru je třeba zapnout typ čidla RC21.

# ZÁRUČNÍ LIST

## IR10\_CTC400-MNR

Prodejce: .....

Datum prodeje: .....

## ZÁRUČNÍ PODMÍNKY

- 1. Prodávající poskytuje kupujícímu na výrobek záruční dobu v trvání 24 měsíců od prodeje.
- Výrobek namontuje a uvede do provozu oprávněná firma, popř. výrobcem vyškolená osoba.
- 3. Při uplatnění záruky předložte řádně vyplněný záruční list a doklad o zakoupení výrobku.
- 4. Podmínkou záruky je dodržení technických podmínek výrobce, návodu k montáži a k použití a pokynů uvedených v průvodní dokumentaci výrobku, jakož i na výrobku samotném.
- 5. Záruka se nevztahuje na závady způsobené vnějšími vlivy nebo nevhodnými provozními podmínkami, dále když není výrobek užíván v souladu s jeho určením, na závady vzniklé běžným opotřebením, když k závadě výrobku došlo mechanickým poškozením, nesprávnou obsluhou, neodborným zásahem třetí osoby, neodbornou instalací, nevhodným skladováním, živelnou pohromou, atd.

### UVEDENÍ DO PROVOZU

Firma: .....

Datum: .....

Razítko a podpis technika:

©2017 Vyhrazujeme si právo na chyby, změny a zlepšení bez předchozího oznámení. FW 01.08

v1.0-05/2017

**REGULUS spol. s r.o.** E-mail: obchod@regulus.cz Web: www.regulus.cz